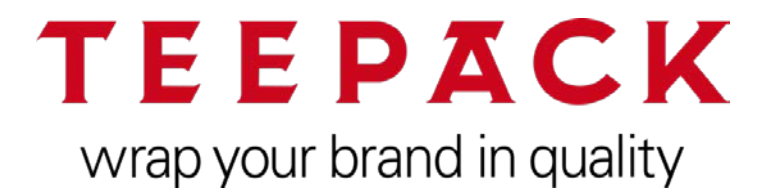

# Benutzerhandbuch

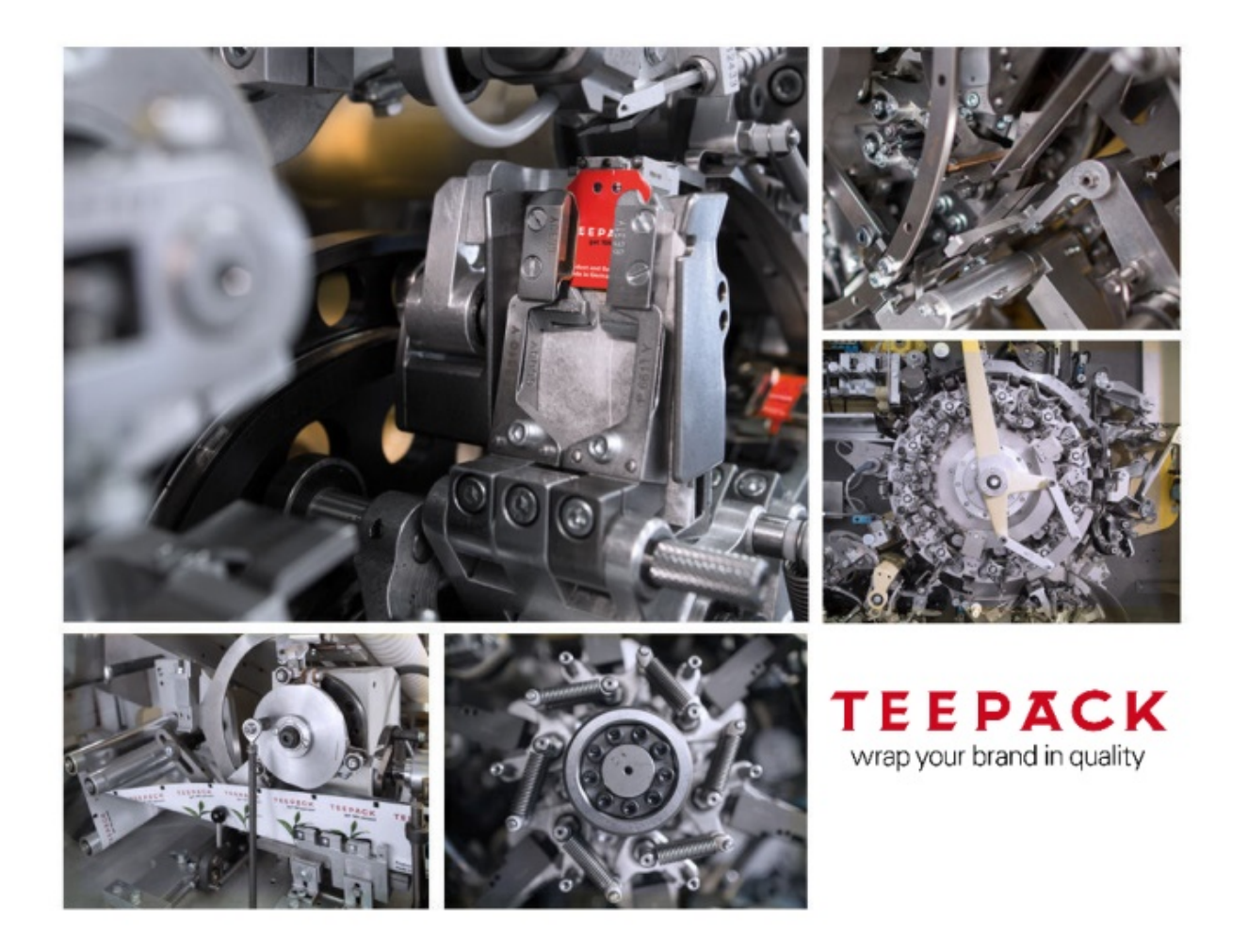

Alle Rechte vorbehalten.

Alle Recrite Vorbenalten. Nachdruck, auch auszugsweise, verboten. Alle Inhalte dürfen ohne schriftliche Einwilligung der TEEPACK Spezialmaschinen GmbH & Co. KG weder kopiert, vervielfältigt oder in eine andere Sprache übersetzt werden. Die Benutzung der Kataloge ist nur zum eigenen Gebrauch. Eine Weitergabe an Dritte ist nicht gestattet.

Änderungen und Irrtümer vorbehalten.

©13.11.2019

TEEPACK Spezialmaschinen GmbH & Co. KG Düsseldorfer Straße 73 D-40667 Meerbusch

| Telefon:  | + 49 (0) 2132 / 976-0   |                            |
|-----------|-------------------------|----------------------------|
| Telefax:  | + 49 (0) 2132 / 976-100 |                            |
| Telefax:  | + 49 (0) 2132 / 976-101 | (bei Ersatzteilbestellung) |
| eMail:    | info@teepack.com        |                            |
| eMail:    | ea-vk@teepack.com       | (bei Ersatzteilbestellung) |
| Internet: | www.teepack.com         |                            |

# Inhalt

| Allgemeines                                     | 5        |
|-------------------------------------------------|----------|
| Produktbeschreibung<br>Systemvoraussetzungen    | .5<br>.5 |
| Katalog starten                                 | .6       |
| Bedienoberfläche                                | 7        |
| Hauptfenster des Katalogs                       | 7        |
| Menüleiste1                                     | 0        |
| Datei                                           | 0        |
| Ansicht1                                        | 0        |
| Drucken1                                        | 0        |
| Datenaustausch1                                 | 0        |
| Optionen1                                       | 1        |
| Hilfe                                           | 2        |
| Werkzeugleiste1                                 | 2        |
| Symbole in der Stuckliste                       | 3        |
| Popup-Menus in Zeichnungsrenster und Stuckliste | 3        |
| Einstellungen1                                  | 5        |
| Sprache für Bedienoberfläche und Daten          | 5        |
| Automatischer Wechsel zum Preview1              | 6        |
| Navigieren1                                     | 7        |
| Im Katalog1<br>In der Dokumentation2            | 17<br>21 |

#### Inhalt

| Suche                                                                                                    | 23                                                                   |
|----------------------------------------------------------------------------------------------------|----------------------------------------------------------------------|
| Schnellsuche                                                                                                    |                                                                      |
| Teile-/Baugruppensuche                                                                                                    | 24                                                                   |
| Suche innerhalb einer Stückliste                                                                                                    |                                                                      |
| Stücklistenspalte sortieren/filtern                                                                                                    |                                                                      |
| Suche in der Dokumentation.                                                                                                    |                                                                      |
| Kombinierte Suche                                                                                                    |                                                                      |
| Drucken aus dem Katalog                                                                                                    |                                                                      |
| Drucken der aktuellen Zeichnung und/oder Stückliste                                                                                                    | 31                                                                   |
| Bestellen / Anfragen                                                                                                    |                                                                      |
|                                                                                                    |                                                                      |
| Adressen definieren                                                                                                    |                                                                      |
| Adressen definieren<br>Artikel in den Warenkorb aufnehmen                                                                                                    |                                                                      |
| Adressen definieren<br>Artikel in den Warenkorb aufnehmen<br>Bestellung fertig stellen                                                                                                    |                                                                      |
| Adressen definieren<br>Artikel in den Warenkorb aufnehmen<br>Bestellung fertig stellen<br>Bestellangaben                                                                                                    |                                                                      |
| Adressen definieren<br>Artikel in den Warenkorb aufnehmen<br>Bestellung fertig stellen<br>Bestellangaben<br>Adressen des aktuellen Warenkorbs                                                                                                    | 33<br>34<br>36<br>36<br>38                                           |
| Adressen definieren<br>Artikel in den Warenkorb aufnehmen<br>Bestellung fertig stellen<br>Bestellangaben<br>Adressen des aktuellen Warenkorbs<br>Bestellung versenden                                                                                    | 33<br>34<br>36<br>36<br>38<br>38<br>39                               |
| Adressen definieren<br>Artikel in den Warenkorb aufnehmen<br>Bestellung fertig stellen<br>Bestellangaben<br>Adressen des aktuellen Warenkorbs<br>Bestellung versenden<br>Bestellung drucken                                                              | 33<br>34<br>36<br>36<br>38<br>38<br>39<br>39                         |
| Adressen definieren<br>Artikel in den Warenkorb aufnehmen<br>Bestellung fertig stellen<br>Bestellangaben<br>Adressen des aktuellen Warenkorbs<br>Bestellung versenden<br>Bestellung drucken<br>Bestellung per E-Mail versenden                           | 33<br>34<br>36<br>36<br>38<br>39<br>39<br>39<br>39                   |
| Adressen definieren<br>Artikel in den Warenkorb aufnehmen<br>Bestellung fertig stellen<br>Bestellangaben<br>Adressen des aktuellen Warenkorbs<br>Bestellung versenden<br>Bestellung drucken<br>Bestellung per E-Mail versenden<br>Bestellung exportieren | 33<br>34<br>36<br>36<br>38<br>39<br>39<br>39<br>39<br>39<br>39<br>39 |

TEEPACK Katalog-Online- Viewer

4

# Allgemeines

### Produktbeschreibung

Der Viewer ermöglicht Ihnen, einfach und schnell Ersatzteilund Serviceinformationen aufzurufen.

Alle Ersatzteil- und Serviceinformationen stehen auf einen Blick zur Verfügung – von der Abbildung und Bestellnummer bis hin zur Dokumentation – wie z.B. Reparatur- und Wartungsanleitung. Benötigte Ersatzteile können direkt aus dem Ersatzteilkatalog angefragt werden.

### Systemvoraussetzungen

- Aktuelle Internet-Browser
- Zum Beispiel MS Internet Explorer ab 8, Mozilla Firefox, System-Browser von iOS und Android.
- Einschränkung: IE darf nicht im Kompatibilitätsmodus laufen.
  Native SVG-Darstellung: MS Internet Explorer ab Version 11 Neueste Versionen von
- MS Internet Explorer ab Version 11 Neueste Versionen von Mozilla Firefox, Microsoft Edge, Google Chrome, Opera, iOS Safari – in diesen können jedoch Einschränkungen auftreten.
- HTTP- bzw. HTTPS-Zugang zum Web-Server (Port 80 bzw. 443)
- Bildschirmauflösung 1024 x 768 oder größer
- Sofern im Katalog Dokumente integriert sind (PDF, XVL, XML, AVI, etc.) müssen im verwendeten Internet-Browser geeignete Viewer zur Anzeige dieser Datenformate vorhanden sein. Zur Anzeige von PDF-Dateien wird ein Adobe Reader ab Version 9 oder der in neueren Firefox-Versionen integrierte PDF-Viewer benötigt.
- Für die Nutzung des Katalogs müssen "Sitzungscookies" zugelassen sein.
- Für die Nutzung einiger Funktionen, wie Speichern von Benutzereinstellungen und Warenkörben, müssen "Cookies von Erstanbietern" zugelassen sein.
- Microsoft Edge: Windows 10 Browser "Microsoft Edge" zeigt keine 3D-Daten (3D XVL, 3DVIA) und Flash-Player-Animationen an. ActiveX-Schnittstelle wurde nicht von Microsoft implementiert. Empfehlung: IE verwenden

Allgemeines

### Katalog starten

Geben Sie in die nachfolgende Adresse im Browser ein:

https://teepack-ersatzteilkatalog.docware.de/shop

Im Login-Fenster geben Sie Ihren Benutzernamen und das Passwort ein und drücken anschließend den Button "Login". Die Zugangsdaten erhalten Sie auf Anfrage von Teepack.

Beim ersten Aufruf müssen Sie die Nutzungsbedingungen, die Ihnen separat per E-Mail zugestellt wurden, bestätigen.

Je nach Konfiguration der Zugangsdaten kann es notwendig sein das Sie Ihr Passwort ändern müssen. Folgen Sie den Anweisungen und ändern Sie Ihr Passwort.

| Teepack Ersatzteilkatalog               |
|-----------------------------------------|
| Nutzungsbedingungen akzeptiert          |
| An meine Entscheidung erinnern (1 Jahr) |
| Benutzername                            |
| 1<br>Passwort                           |
| Login                                   |
|                                         |
| Deutsch 💙                               |

### Hauptfenster des Katalogs

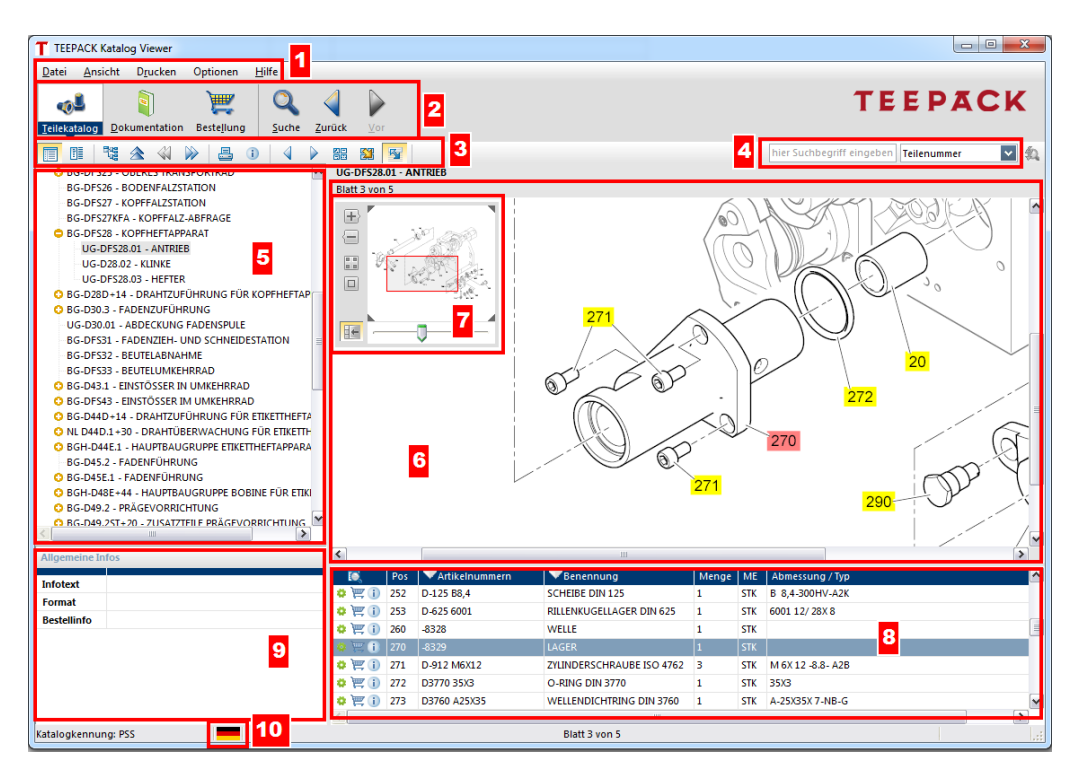

#### 1 Menüleiste

#### 2 Buttonleiste

Wechsel zwischen den Fenstern 'Teilekatalog', 'Dokumentation', 'Suche' und 'Bestellung'.

- 3 Werkzeugleiste
- 4 Schnellsuche

Nach Auswahl des Bereichs, in dem gesucht werden soll, kann der Suchbegriff eingegeben werden.

5 Baugruppenbaum Spiegelt die Baugruppenstruktur wieder.

#### 6 Zeichnungsfenster

Anzeige der Baugruppenzeichnung/en, Grafiken, Fotos etc. Einblenden eines Flyers beim Berühren einer Positionsnummer. Verschieben einer gezoomten Ansicht mit gedrückter linker Maustaste. Der Mauszeiger nimmt die Form einer Hand an.

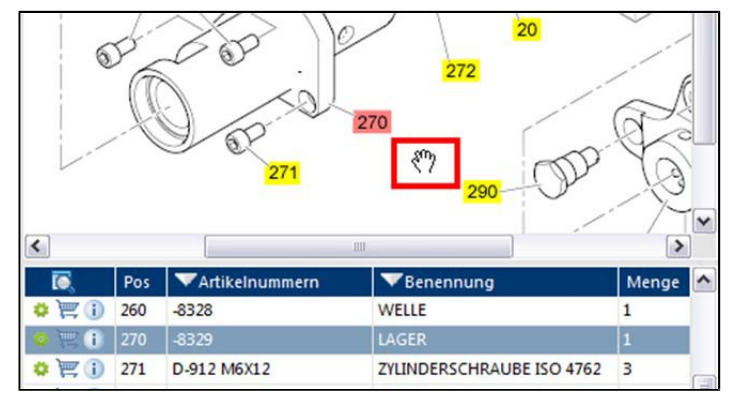

#### 7 Zoomfunktionen mit Auswahlfenster

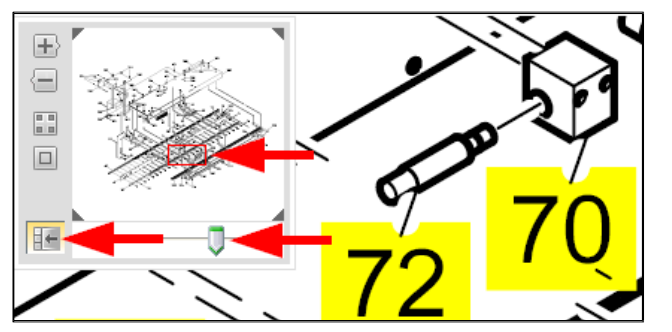

Das Auswahlfenster ist über das Symbol 🔚 ein- bzw. ausblendbar.

Neben Plus- bzw. Minussymbol ist der Zoom per Slider (Schieber) stufenlos regulierbar. Der zu betrachtende Zeichnungsausschnitt – dargestellt als rotes Rechteck – kann individuell verschoben werden.

#### 8 Stückliste

Selektion eines Stücklisteneintrages markiert die entsprechende Positionsnummer auf der Zeichnung und umgekehrt.

#### Allgemeine Infos 9

Informationen zum selektierten Artikel.

**10 Sprachschalter** Auswahl der Sprache, in welcher die Bedienoberfläche, der Kata- log bzw. die Dokumentation angezeigt werden.

**Katalogkennung** Die Identifikation Ihres Katalogs wird unten links in der Statusleiste angezeigt.

### Menüleiste

### Datei

Programm beenden Dieser Befehl beendet den Viewer und schließt den Katalog.

### Ansicht

| Teilekatalog  | Das Fenster 'Teilekatalog' zeigt die Baugruppen mit Zeichnungen/ Grafiken und Stücklisten an.                                                                                                    |
|---------------|----------------------------------------------------------------------------------------------------|
| Dokumentation | Das Fenster 'Dokumentation' zeigt die Kapitelstruktur mit<br>den darin enthaltenen Dokumenten an. Der entsprechende<br>Viewer öffnet das selektierte Dokument.<br>Voraussetzung: Der/die relevante/n Viewer (z.B. Adobe Reader)<br>müssen installiert sein. |
| Bestellung    | Im Fenster 'Bestellung' geben Sie die Bestellangaben und<br>Adressen für die Bestellung ein. Der Warenkorb wird<br>automatisch durch die Aufnahme von Artikeln aus dem<br>Teilekatalog ausgefüllt.                                                          |
| Suche         | Das Fenster 'Suche' gliedert sich in 'Suche im Teilekatalog',<br>'Suche in der Dokumentation' und 'Kombinierte Suche' (Suche<br>über alles). Hier geben Sie die Suchbegriffe ein. Das<br>Suchergebnis wird im unteren Fensterteil angezeigt.                |

### Drucken

| Aktuelle Zeichnung                   | Die angezeigte Zeichnung wird gedruckt.                                |
|--------------------------------------|------------------------------------------------------------------------|
| Aktuellen<br>Zeichnungsausschnitt    | Der angezeigte Zeichnungsausschnitt wird gedruckt.                     |
| Aktuelle Stückliste                  | Die angezeigte Stückliste wird gedruckt.                               |
| Aktuelle Zeichnung und<br>Stückliste | Die angezeigte Zeichnung und aktuelle Stückliste werden gedruckt.      |
| Alle Zeichnungen und<br>Stückliste   | Gehören zur Stückliste mehrere Zeichnungen ist dieses Menü ausführbar. |
|                                      |                                                                        |

### Datenaustausch

| Export Notizen | Sofern im Katalog Notizen existieren, können diese ins Datei-<br>system ausgegeben werden (siehe "Notizen").               |
|----------------|----------------------------------------------------------------------------------------------------|
| Import Notizen | Notizen können aus dem Dateisystem eingelesen werden,<br>wobei vorhandene Notizen beibehalten werden (siehe<br>"Notizen"). |

| Optionen                              |                                                                                                    |
|---------------------------------------|----------------------------------------------------------------------------------------------------|
| Sprache                               | Die verfügbaren Sprachen für Bedienoberfläche, Katalog und Dokumentation werden zur Auswahl angezeigt.                                                                                                    |
| E-Mail-Optionen                       | Für das Versenden der Bestellung per E-Mail ist es notwendig, die E-Mail-Optionen zu konfigurieren.                                                                                                    |
| Aktualisiere<br>Benutzereinstellungen | Mit Erhalt einer neuen Katalogversion können Sie die Benutzer-<br>einstellungen aktualisieren. Ihre bisherigen Einstellungen für<br>Filter und Adressen werden durch die Einstellungen der neuen<br>Katalogversion aktualisiert. |
| Automatischer Wechsel<br>zum Preview  | Bei Aktivierung werden die Zeichnungen der selektierten Bau-<br>gruppe in der Übersicht (Miniaturansicht) angezeigt,<br>vorausgesetzt mehrere Zeichnungen gehören zur Baugruppe:                                                 |

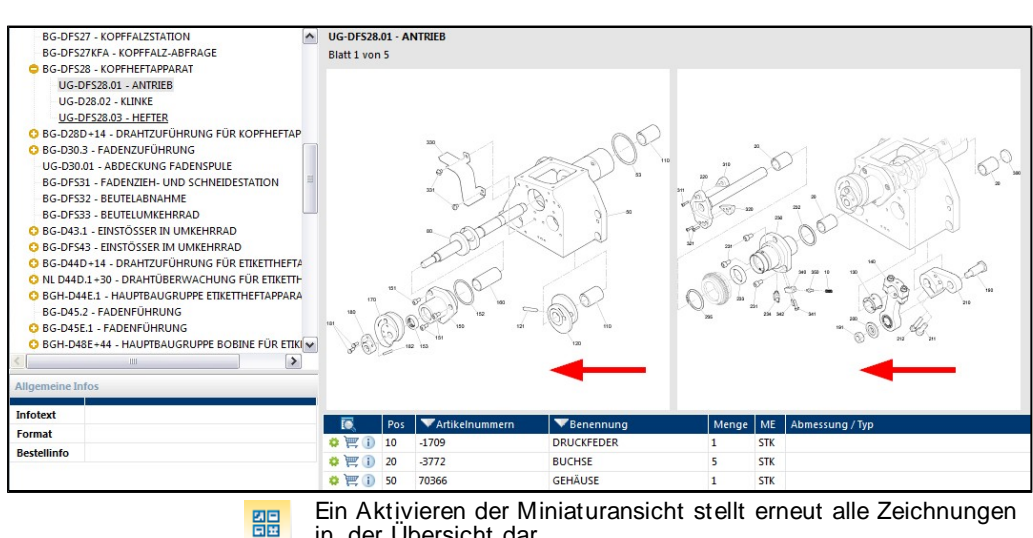

Ein Aktivieren der Miniaturansicht stellt erneut alle Zeichnungen in der Übersicht dar.

| Radiana  | harflächa |
|----------|-----------|
| Dedicilo | Delliache |

| Hilfe               |                                                                                                    |
|---------------------|----------------------------------------------------------------------------------------------------|
| Inhalt              | Die Hilfe zum Katalog wird gestartet. Alternativ drücken Sie die Taste <b>F1</b> .                                                                                                    |
| Systeminformationen | Im Katalog können Sie beispielsweise für Supportzwecke<br>Informationen über Ihren Rechner abrufen und bei Bedarf in<br>eine Datei speichern.                                                               |
| Info über           | Es werden Informationen zur Firma Docware GmbH, dem<br>Herstel- Ier und Eigentümer der PARTS-PUBLISHER Produkte,<br>Katalogkennung, Datenbankversion, Viewerversion und Lizenz-<br>informationen angezeigt. |

# Werkzeugleiste

Beim Berühren eines Werkzeugs wird dessen Bedeutung eingeblendet:

|  | 505 |           | $\gg$   | -          | 1        |         |       | <b>51</b> | K. | 騘 | Ý |
|--|-----|-----------|---------|------------|----------|---------|-------|-----------|----|---|---|
|  |     |           |         |            |          | -1 1    |       |           |    |   |   |
|  |     | Springt i | n der H | lierarchie | e eine l | Ebene h | iöher |           |    |   |   |

Bedeutung der einzelnen Werkzeuge (siehe "Im Katalog").

### Symbole in der Stückliste

Folgende Symbole können in der ersten Spalte der Stückliste erscheinen. Die Symbole 'Zusatzinformationen', 'Dokumentation' und 'Bestellen' können alternativ als Button dargestellt sein.

- Doppeltes Zahnrad symbolisiert eine Baugruppe.
- Zahnrad symbolisiert ein Teil.
- Zusatzinformationen öffnet den Dialog 'Zusatzinformationen'.
- Bestellen visualisiert Bestellbarkeit der Artikel und nimmt selektierte/n Artikel in den Warenkorb auf.
- Dokumentation visualisiert Dokumentation zu Baugruppe bzw. Bauteil.
- Notizen kennzeichnet Vorhandensein von Notizen zu Bauteil/Baugruppe/ Zeichnung/Dokument.

## Popup-Menüs in Zeichnungsfenster und Stückliste

| Zeichnungsfenster und<br>Stückliste: | Bestellen<br>Aufnehmen des selektierten Artikels in den Warenkorb.<br>Kopieren<br>Die angezeigte Zeichnung bzw. Elemente der Stückliste können<br>kopiert werden, sofern die Kopierfunktion seitens des Katalogliefe-<br>ranten freigeschaltet wurde.<br>Notizen bearbeiten<br>Zur angezeigten Zeichnung/Grafik und Stückliste können Notizen<br>erzeugt werden.                                                                                                    |
|--------------------------------------|----------------------------------------------------------------------------------------------------|
| Stückliste:                          | <ul> <li>Suche in Stückliste</li> <li>Innerhalb der Spalten der angezeigten Stückliste kann gesucht werden.</li> <li>Teil in Zeichnung fokussieren</li> <li>Selektieren eines Stücklisteneintrages und Aufruf dieses</li> <li>Befehls hebt die Positionsnummer auf der Zeichnung rot hervor und vergrößert gleichzeitig die Zeichnung auf 200%:</li> <li>Zusatzinformationen</li> <li>Der Anwender erhält in einem Dialog weitere Informationen, die nicht in der Stückliste bzw. Zeichnungen angezeigt werden.</li> </ul> |

|                 | Drucken<br>Die angezeigte Stückliste kann gedruckt werden.<br>Verwendung<br>Die Verwendung informiert über den/die Einbauort/e des<br>ausgewählten Artikels, d.h. in welcher/n Baugruppe/n der<br>selektierte Artikel enthalten ist.<br>Filter für Spalte                                             |
|-----------------|----------------------------------------------------------------------------------------------------|
|                 | ▼Artikelnummern                                                                                                    |
|                 | Eine Pfeilspitze neben der Spaltenüberschrift symbolisiert, dass<br>die Spalte gefiltert werden kann. Der Klick auf die Pfeilspitze<br>öffnet ein Auswahlmenü mit allen Werten dieser<br>Stücklistenspalte. Entsprechenden Wert selektieren. Die<br>Selektion von < kein> zeigt alle Werte wieder an. |
| i               | Generell können alle Spalten alphanumerisch sortiert werden.<br>Ein Klick auf die Spaltenüberschrift sortiert die Spalte.                                                                                                    |
|                 | Aktualisieren<br>Die Daten der Stückliste werden erneut aus der Datenbank<br>gelesen.                                                                                                    |
| Zeichnung:      | Ausschnitt wählen<br>Zum Definieren des Zeichnungsausschnitts ziehen Sie mit der<br>linken Maustaste ein Rechteck auf. Der Ausschnitt wird beim<br>Loslassen automatisch vergrößert.                                                                                                    |
|                 | Zeichnung an Fensterbreite anpassen                                                                                                    |
|                 | Die angezeigte Zeichnung/Zeichnungsausschnitt kann gedruckt werden.                                                                                                    |
| Baugruppenbaum: | Aktualisieren<br>Die Daten des Baugruppenbaums werden erneut aus der<br>Datenbank gelesen.<br>Kopieren<br>Der markierte Baugruppeneintrag kann kopiert werden, sofern die<br>Kopierfunktion seitens des Kataloglieferanten freigeschaltet wurde.                                                      |

# Einstellungen

# Sprache für Bedienoberfläche

Bedienoberfläche, Katalogdaten und Dokumentation können Sie jeweils in einer der zur Auswahl stehenden Sprachen anzeigen.

1. Rufen Sie in der Menüleiste Optionen | Sprache

| auf. | Der Dialog | 'Sprachumschaltung' | wird |
|------|------------|---------------------|------|
| ange | zeigt:     |                     |      |

| ana | ~~~   | <b>^</b> t |
|-----|-------|------------|
| anu | e/ ei | C II       |
| ~   |       | 3          |
|     |       |            |

| Sprache Bedienobe | rfläche             |           |
|-------------------|---------------------|-----------|
|                   | Verfügbare Sprachen |           |
|                   | DE Deutsch          | ~         |
| Sprache Datenbank |                     |           |
|                   | Verfügbare Sprachen |           |
|                   | DE Deutsch          | ~         |
| Sprache Dokument  | ation               |           |
|                   | Verfügbare Sprachen |           |
|                   | DE Deutsch          | ~         |
|                   |                     |           |
|                   | 0                   | K Abbruch |

Der Katalog startet künftig mit der von Ihnen gewählten Sprache. i

Alternativ können Sie den Sprachschalter (in der Statuszeile) benutzen. Diese Sprachumschaltung gilt nur während der aktuellen Session.

2.

Einstellungen

### Automatischer Wechsel zum Preview

Falls mehr als eine Zeichnung zu einer Baugruppe gehört, werden bei Selektion dieser Baugruppe die Zeichnungen in der Übersicht (Miniaturansicht) angezeigt (siehe "Optionen").

### Im Katalog

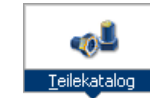

Nach Starten des **Katalogs** wird dieser im Fenster 'Teilekatalog' angezeigt. Die Bezeichnung Teilekatalog kann unterhalb oder rechts neben dem Symbol stehen.

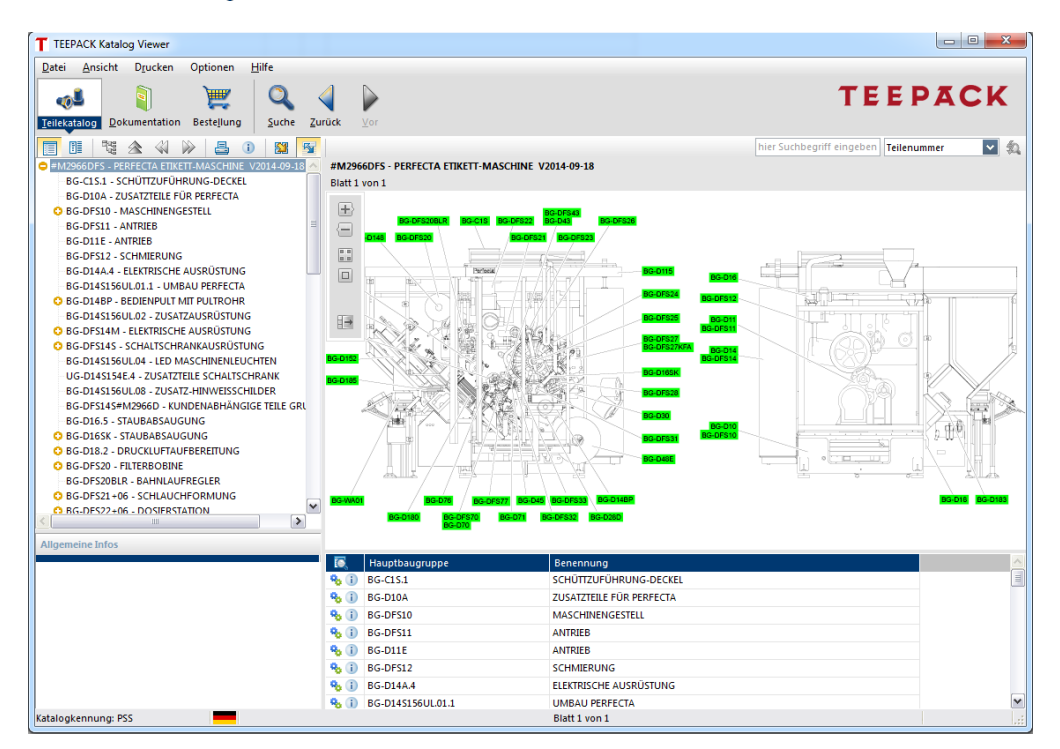

#### Baugruppenbaum Zeichnung Stückliste

Navigieren im Baugruppenbaum via Cursortasten

#### Rechte Cursortaste:

Geschlossene Ebene im Baugruppenbaum selektieren und rechte Cursortaste betätigen. Die Baugruppen einer Ebene tiefer werden angezeigt.

#### Linke Cursortaste:

Geöffnete Baugruppe selektieren und linke Cursortaste betätigen. Die Baugruppe wird geschlossen. **Cursortaste nach oben bzw. nach unten:** Navigieren durch die angezeigten Baugruppen.

- **Doppelklick** auf das **Baugruppen-Symbol** in der Stückliste springt in der hierarchischen Struktur eine Ebene tiefer.
- Einträge mit dem Teile-Symbol repräsentieren Artikel/Teile ohne weitere hierarchische Ebenen.
- 21 Doppelklick auf eine Baugruppen-Positionsnummer in der Zeichnung springt zum Inhalt dieser Baugruppe.
  - Selektieren von Baugruppe/Teil in der Stückliste hebt die Positionsnummer auf der Zeichnung rot hervor. Umgekehrt hebt die selektierte Positionsnummer auf der Zeichnung den Artikel in der Stückliste hervor:

UG-DFS28.01 - ANTRIEB

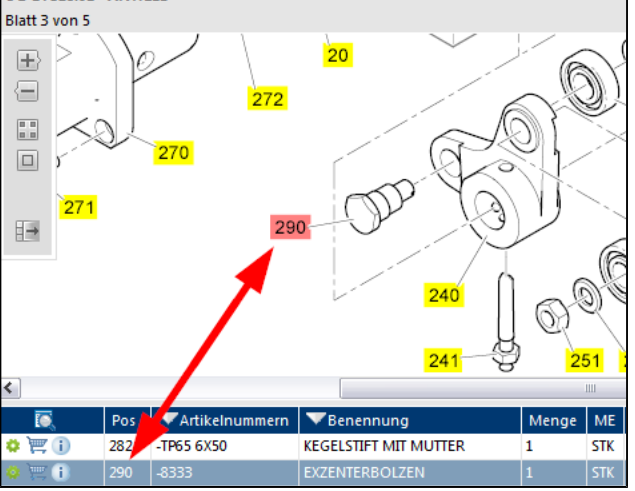

Mehrfachauswahl in der Stückliste

> Teil in Zeichnung fokussieren

Linke Maustaste + < STRG> - bzw. < SHIFT> -Taste ermöglichen eine Mehrfachauswahl in der Stückliste. Gleichzeitig werden die entsprechenden Positionsnummern auf der Zeichnung rot markiert.

**Selektieren** eines Teils/Baugruppe in der Stückliste und betätigen von **Teil in Zeichnung fokussieren** (Popup-Menü) hebt die Positionsnummer auf der Zeichnung **rot** hervor und vergrößert gleichzeitig die Zeichnung auf **200%**.

| Zoomfunktionen mit<br>Auswahlfenster                                                                              | Siehe "Hauptfenster des Katalogs".                                                                                                    |                       |                                                 |                                   |       |
|----------------------------------------------------------------------------------------------------|----------------------------------------------------------------------------------------------------|-----------------------|-------------------------------------------------|-----------------------------------|-------|
| Ausschnitt wählen<br>Ziehen Sie mit der linken Maustaste ein Recht<br>Der Ausschnitt wird beim Loslassen automati |                                                                                                    |                       |                                                 |                                   | sert. |
|                                                                                                    | <b>Zeichnung an Fensterbreite anpassen</b><br>Die Zeichnung wird zentriert und vollständig angezeigt.                                                                                                    |                       |                                                 |                                   |       |
|                                                                                                    | Übersicht springt zum Anfang des Katalogs.                                                                                                    |                       |                                                 |                                   |       |
| 2                                                                                                    | Aktiver <b>Do</b><br>die jeweils                                                                                                    | <b>ppel</b><br>s höh  | <b>ofeil nach oben</b> s<br>ere Ebene.          | pringt im Baugruppenbau           | m in  |
|                                                                                                    | Die <b>Doppe</b><br>Baugruppe                                                                                                    | <b>lpfeil</b><br>inne | <b>e</b> blättern zur vor<br>rhalb der gleiche  | herigen bzw. nächsten<br>n Ebene. |       |
|                                                                                                    | Die beiden<br>einer Baug                                                                                                    | <b>Pfei</b><br>rupp   | l <b>e</b> blättern zwisch<br>e (sofern vorhand | nen mehreren Zeichnunge<br>den).  | en zu |
|                                                                                                    | Zurück bzv                                                                                                    | w. Vo                 | <b>or</b> führt die navig                       | ierten Schritte erneut aus        | 5.    |
| Zurück Vor                                                                                                    | Baugruppe                                                                                                    | enbau                 | m (Baugruppenst                                 | truktur) aus- bzw. einbler        | nden. |
|                                                                                                    | Anordnung der Stückliste unterhalb oder rechts neben der Zeichnung.                                                                                                    |                       |                                                 |                                   |       |
|                                                                                                    | Alle Zeichnungsblätter in der Übersicht<br>Bei Aktivierung werden die Zeichnungen der selektierten Bau-<br>gruppe in der Übersicht (Miniaturansicht) angezeigt,<br>vorausgesetzt mehrere Zeichnungen gehören zur Baugruppe.                  |                       |                                                 |                                   |       |
| C.                                                                                                    | Alle Zeichnungsblätter einer Ebene tiefer<br>Bei Aktivierung werden alle Zeichnungsblätter der Baugruppen<br>angezeigt, die sich in der Hierarchie eine Ebene unter der selek-<br>tierten Baugruppe befinden.                                |                       |                                                 |                                   |       |
| 5                                                                                                    | Nur Bauteile der aktuellen Zeichnung anzeigen<br>Ohne Aktivierung werden alle Artikel in der Stückliste angezeigt<br>– auch die Teile bzw. Baugruppen, deren Positionsnummern<br>nicht mit der Zeichnung verlinkt sind (gelber Hintergrund): |                       |                                                 |                                   |       |
|                                                                                                    | <b>I</b>                                                                                                    | Pos                   | ▼Artikelnummern                                 | ▼Benennung                        | Menge |
|                                                                                                    | *                                                                                                    | 70                    | -8109                                           | WELLE                             | 2     |
|                                                                                                    | 🌣 🎘 🕕                                                                                                    | 80                    | -8110                                           | HEBEL                             | 2     |
|                                                                                                    | 🌣 🚝 🕕                                                                                                    | 81                    | D1 5X36                                         | KEGELSTIFT ÄHNLICH DIN 1          | 2     |
|                                                                                                    | *                                                                                                    | 90                    | -8111                                           | STIFT                             | 1     |
|                                                                                                    | ***                                                                                                    | 100                   | 71401                                           | LAGERFLANSCH                      | 1     |
|                                                                                                    | Bei Aktivie                                                                                                    | erung                 | werden nur die /                                | Artikel in der Stückliste         |       |

Der Aktivierung werden nur die Artikel in der Stückliste angezeigt, deren Positionsnummern mit der Zeichnung verlinkt sind.

#### Beispiel

'Pos. 70, 'Pos. 90', 'Pos. 100' werden nicht mehr angezeigt:

|       | Pos | ▼Artikelnummern | ▼Benennung                 | Menge |
|-------|-----|-----------------|----------------------------|-------|
| * 🚝 🕡 | 80  | -8110           | HEBEL                      | 2     |
| 🌼 📜 🌔 | 81  | D1 5X36         | KEGELSTIFT ÄHNLICH DIN 1   | 2     |
| * 🚝 🕕 | 160 | 71407           | HALTER                     | 2     |
| 🏟 📜 🚺 | 161 | D-125 B5,3      | SCHEIBE ISO 7090           | 4     |
| 🔅 📜 🛈 | 162 | D-933 M5X20     | SECHSKANTSCHRAUBE ISO 4017 | 4     |

#### 恐。

Hotspots anzeigen Per Voreinstellung ist das Werkzeug aktiviert. Ein Klick auf das Werkzeug blendet die farbigen Hotspots auf der Zeichnung aus.

#### (I) Zusatzinformationen

Der Dialog 'Zusatzinformationen' wird eingeblendet. Hier können Sie weitere Informationen ablesen (siehe "Zusatzinformationen").

Plus bzw. Minuszeichen im Baugruppenbaum öffnet/schließt die Ebene (Hierarchie).

BG-DF528 - KOPFHEFTAPPARAT BG-D28D+14 BRAHTZUFÜHRL

Gleiches erfolgt beim Doppelklick auf einen Eintrag im Baugruppenbaum.

Mit der Funktion '**Schnellsuche**' kann der zu suchende Artikel direkt neben der Werkzeugleiste eingegeben werden (siehe "Schnellsuche").

| Teilenummer 🗸 | 韵 |
|---------------|---|
|---------------|---|

### In der Dokumentation

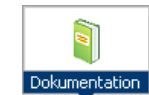

Betätigen Sie den Button **Dokumentation**, wird das Fenster mit den Dokumentationen (Wartungshandbuch, Reparaturanleitung, Serviceunterlagen etc.) geöffnet:

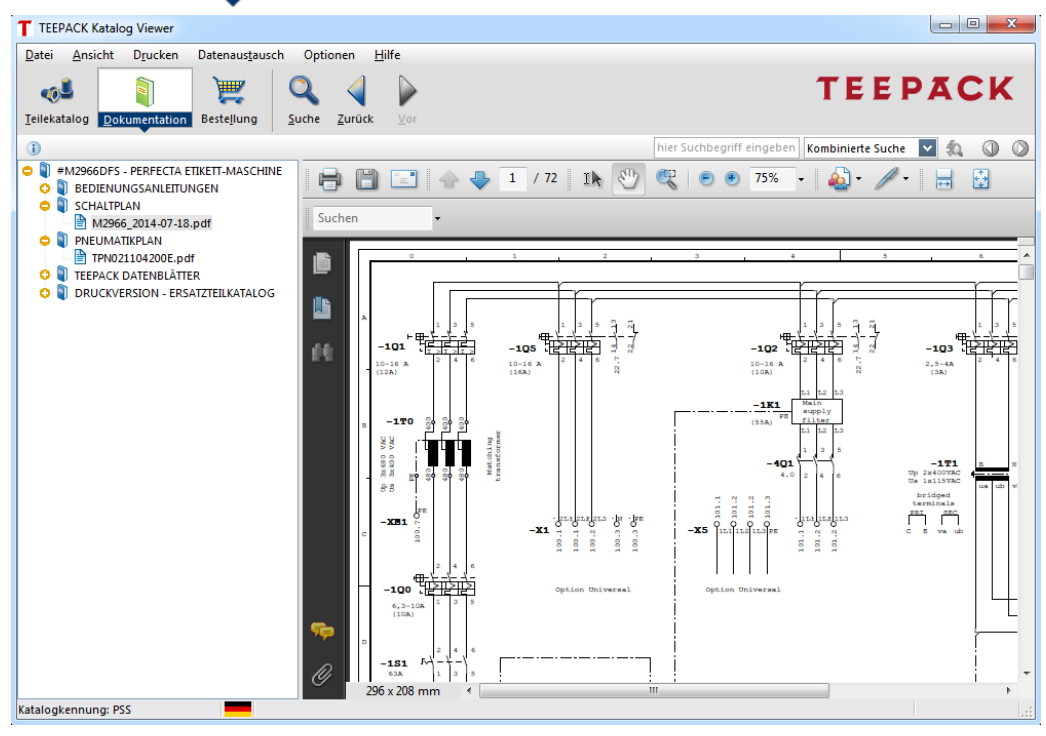

Kapitelbaum Im linken Fensterteil ist die Struktur der Dokumentation (Kapitel mit den Dokumenten) zu sehen.Dokumente Im rechten Fensterteil wird das selektierte Dokument angezeigt.

Ansicht der Dokumente Symbole im Kapitelbaum

Das **Buchsymbol** kennzeichnet das Kapitel, das **Dokumentensymbol** das Dokument. Gleichzeitig können weitere Symbole zur Kennzeichnung integriert sein.

### Schnellsuche

Für die Schnellsuche im Katalog befinden sich unterhalb der Buttonleiste **zwei Felder**:

| -1106 | Teilenummer 🔽 🗸                             | 2 | $\bigcirc$ | 1/3 | $\bigcirc$ |
|-------|---------------------------------------------|---|------------|-----|------------|
|       | Teilenummer<br>Benennung<br>Abmessung / Typ |   |            |     |            |
|       | Dokumentensuche<br>Kombinierte Suche        |   |            |     |            |

1. Zuerst wählen Sie im **rechten** Feld den Bereich aus, in dem gesucht wird.

Das Wildcard-Verhalten wird vom Lieferanten des Katalogs

2. Im linken Feld geben Sie den Suchbegriff ein.

#### Wildcards in Eingabefeldern

konfiguriert. Entweder wird der eingegebene Suchbegriff automatisch durch Wildcards ergänzt (Sie brauchen keine Wildcards einzugeben) oder der eingegebene Suchbegriff wird exakt gesucht (Sie können Wildcards eingeben). Folgende Wildcards können Sie verwenden: \* steht für beliebig viele Zeichen. ? steht für ein beliebiges Zeichen. 3. Zum Starten des Schnellsuche Eingabetaste (< ENTER> -Taste) drücken oder Lupe 획 anklicken. 4. Bei mehreren Treffern per Pfeiltasten zum nächsten bzw. vorherigen Treffer springen. 🕦 1/3 🚺 i Der eingegebene Suchbegriff wird automatisch in das betreffende Fenster der Suche übertragen und das Suchergebnis aufgelistet.

# Teile-/Baugruppensuche

1. Betätigen Sie den Button **Suche**, um das Fenster zur **Suche** im Teilekatalog zu öffnen.

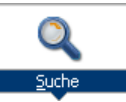

2. Geben Sie in einem oder mehreren Suchfeldern entsprechende Suchbegriffe ein.

Wildcards (siehe "Schnellsuche").

3. Im Feld 'Suche in' können Sie angeben, ab welcher Maschine/ Ebene/Baugruppe die Suche erfolgt.

Klicken Sie auf den Button und selektieren Sie im Dialog 'Wählen Sie die gewünschte Baugruppe' den entsprechenden Eintrag. Per Voreinstellung wird der gesamte Katalog durchsucht.

4. Suche starten anklicken, zeigt das Suchergebnis an.

| T TE           | EPACK   | ( Kata       | log Viewer                       |                            |            |              |                |         |      |            |   | ×   |
|----------------|---------|--------------|----------------------------------|----------------------------|------------|--------------|----------------|---------|------|------------|---|-----|
| <u>D</u> atei  | Ar      | nsicht       | Datenaus <u>t</u> ausch Opti     | onen <u>H</u> ilfe         |            |              |                |         |      |            |   |     |
| <b>T</b> eilel | رatalog | g <u>D</u> o | kumentation Bestellung           |                            | Ľ<br>⊻     | or           |                |         | ГЕЕ  | PA         |   | K   |
|                |         |              | _                                |                            |            |              | -11            | Teilenu | mmer | <b>v</b> ᇵ | 0 | 4 🕥 |
| <u>S</u> uche  | e im Te | ilekata      | alog <u>S</u> uche in der Dokume | ntation <u>K</u> ombiniert | e Such     | ne           |                |         |      |            |   |     |
|                |         | Т            | eilenummer -11                   |                            |            |              |                |         |      |            |   |     |
|                |         |              |                                  |                            |            |              |                |         |      |            |   |     |
|                |         | E            | Benennung                        |                            |            |              |                |         |      |            |   |     |
|                |         | Abme         | ssung / Typ                      |                            |            |              |                |         |      |            |   |     |
|                |         |              | Sucha in #M2066 DES              |                            | c .        |              |                |         |      |            |   |     |
|                |         |              | Suche In #M2966DFS - I           | PERFECTA ETIKETT-MA        | 2          |              |                |         |      |            |   |     |
|                |         | Suche        | starten                          | Suchfelder leeren          |            | Bestellen    |                |         |      |            |   |     |
|                |         |              |                                  |                            |            |              |                |         |      |            |   |     |
| Such           | ergeb   | nis          |                                  |                            |            |              |                |         |      |            |   |     |
|                |         | Pos          | Teilenummer                      | Benennung                  |            | in Baugruppe | Name           |         |      |            |   |     |
|                | •       | 15           | -1104                            | STIFT                      | *          | BG-D48.1     | BOBINE         |         |      |            |   |     |
|                |         | 20           | -1106 II-V                       | BUCHSE                     | <b>10</b>  | BG-D48.1     | BOBINE         |         |      |            |   |     |
|                | ä       | 40           | -1106 II-V                       | BUCHSE                     | - 10<br>0. | UG-D44.01    | ANTRIER        |         |      |            |   |     |
|                |         | 40           | -1100                            | DOCHDE                     |            | 00-044.01    | Annaeb         |         |      |            |   |     |
|                |         |              |                                  |                            |            |              |                |         |      |            |   |     |
|                |         |              |                                  |                            |            |              |                |         |      |            |   |     |
|                |         |              |                                  |                            |            |              |                |         |      |            |   |     |
|                |         |              |                                  |                            |            |              |                |         |      |            |   |     |
|                |         |              |                                  |                            |            |              |                |         |      |            |   |     |
|                |         |              |                                  |                            |            |              |                |         |      |            |   |     |
| Katalo         | gkenn   | ung: P       | PSS                              |                            |            | 4 Bau        | teile gefunden |         |      |            |   |     |

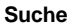

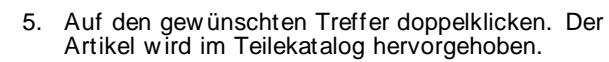

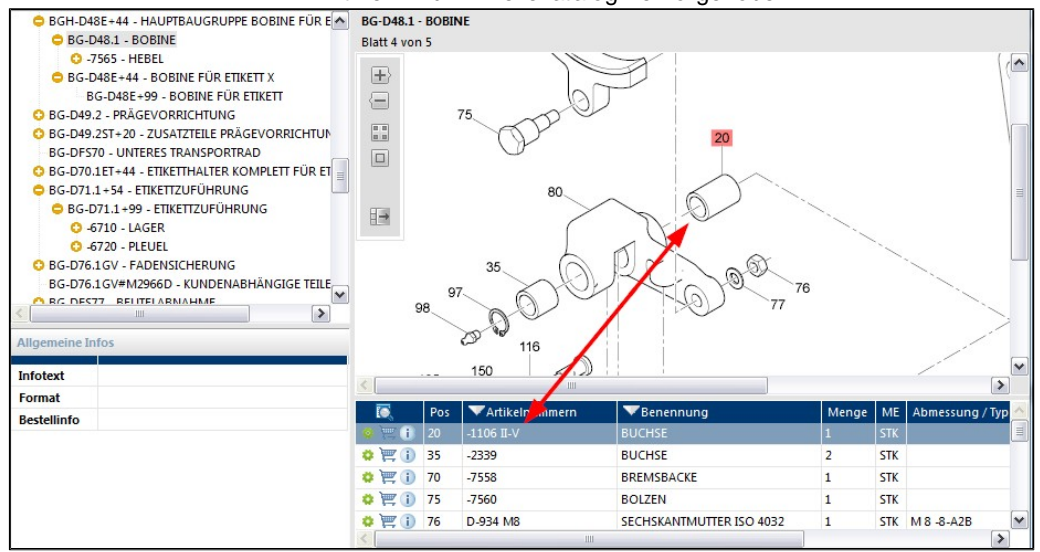

## Suche innerhalb einer Stückliste

Enthält eine Stückliste sehr viele Einträge, können Sie mit dieser Funktion in den Spalten der angezeigten Stückliste suchen.

- 1. Das Popup-Menü der Stückliste (rechte Maustaste) aufrufen und **Suche in Stückliste** wählen.
- 2. Im Dialog 'In Stückliste suchen' den/die entsprechenden Such- begriff/e eingeben.

| In Stückliste suchen. |               | ×         |
|-----------------------|---------------|-----------|
| Geben Si<br>entsp     | Q             |           |
| Pos                   |               |           |
| Artikelnummern        |               |           |
| Benennung             |               |           |
| Menge                 |               |           |
| ME                    |               |           |
| Abmessung / Typ       |               |           |
| Weitersuchen          | Suche starten | Schließen |

3. Suche starten anklicken.

Der erste gefundene Treffer wird in der Stückliste hervorgehoben.

4. Weitersuchen anklicken.

Mit **Weitersuchen** springen Sie immer zum nächsten Treffer in dieser Stückliste. Sind keine weiteren Treffer vorhanden, ist Weitersuchen ausgegraut dargestellt.

5. Schließen beendet den Suchvorgang.

| Stücklistenspalte | tücklistenspalte sortieren/filtern                                                                                                    |  |  |  |  |  |  |
|-------------------|----------------------------------------------------------------------------------------------------|--|--|--|--|--|--|
|                   | Alphanumerisch sortieren:                                                                                                    |  |  |  |  |  |  |
| 1.                | In die betreffende Spalte der Überschriftenzeile klicken.                                                                                                    |  |  |  |  |  |  |
|                   | Anhand dieser Spalte wird die Stückliste auf- bzw. absteigend neu sortiert.                                                                                  |  |  |  |  |  |  |
|                   | Filtern:                                                                                                    |  |  |  |  |  |  |
| ▼Artikelnummern   | Das Filtern einer Stücklistenspalte setzt voraus, dass die<br>betreffende Spalte in der Überschriftenzeile eine Pfeilspitze<br>links neben dem Text enthält. |  |  |  |  |  |  |
| 1.                | Auf die Pfeilspitze klicken und im Menü den gewünschten<br>Eintrag selektieren.                                                                              |  |  |  |  |  |  |
| 2.                | Alternativ im Eingabefeld einen Wert eingeben –<br>eventuell Wildcards verwenden.                                                                            |  |  |  |  |  |  |
| Artikelnummern    | Die Stückliste wird entsprechend gefiltert und die Pfeilspitze orange dargestellt.                                                                           |  |  |  |  |  |  |
| 3.                | Zum Wiederherstellen aller Stücklistenzeilen auf die orange<br>Pfeil- spitze klicken und < kein> selektieren.                                                |  |  |  |  |  |  |
|                   | Alle Daten werden angezeigt und die Pfeilspitze weiß dargestellt.                                                                                            |  |  |  |  |  |  |

### Suche in der Dokumentation

1. Betätigen Sie den Button **Suche** und öffnen Sie die Registerkarte 'Suche in der Dokumentation'.

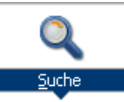

- 2. Geben Sie in den Suchfeldern entsprechende Suchbegriffe ein.
- Suche nach Mit der hier eingegebenen Zeichenkette werden die Texte der Dokumente durchsucht. Wenn Sie mit dem Mauszeiger auf das Fragezeichen zeigen, werden mögliche Steuerzeichen aufgelistet, die in der Zeichenkette verwendet werden können.
  - Suche in Im Feld 'Suche in' können Sie angeben, ab welchem Kapitel die Suche erfolgt.

Klicken Sie auf den Button und selektieren Sie im Dialog 'Wählen Sie das gewünschte Kapitel' den entsprechenden Eintrag. Per Voreinstellung wird die gesamte Dokumentation durchsucht.

3. Suche starten anklicken, zeigt das Suchergebnis an.

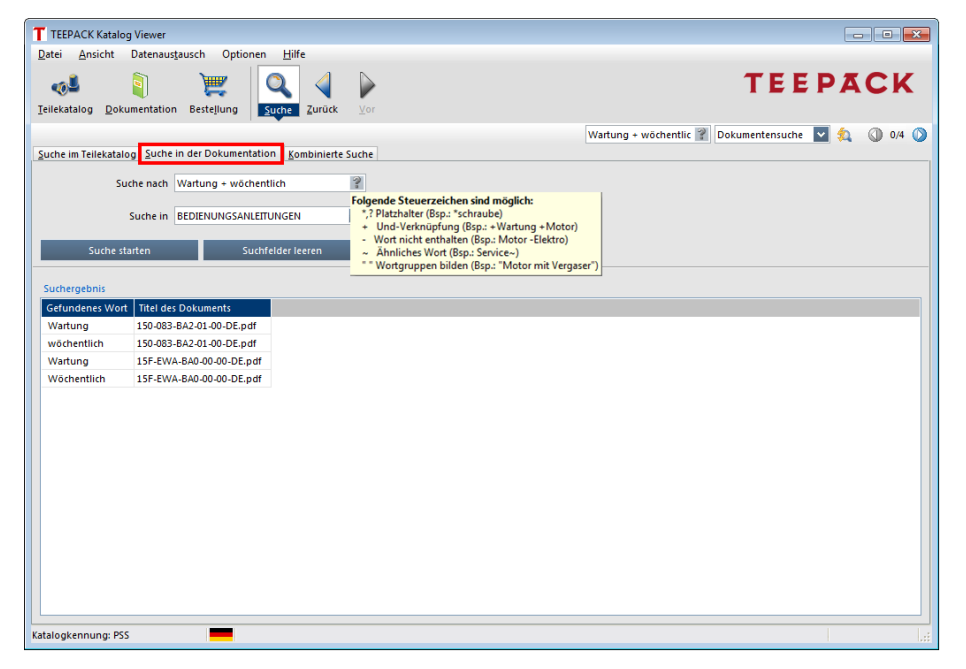

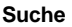

4. Auf einen Treffer **doppelklicken**.

Das Dokument wird geöffnet und die gefundene Zeichenkette hervorgehoben.

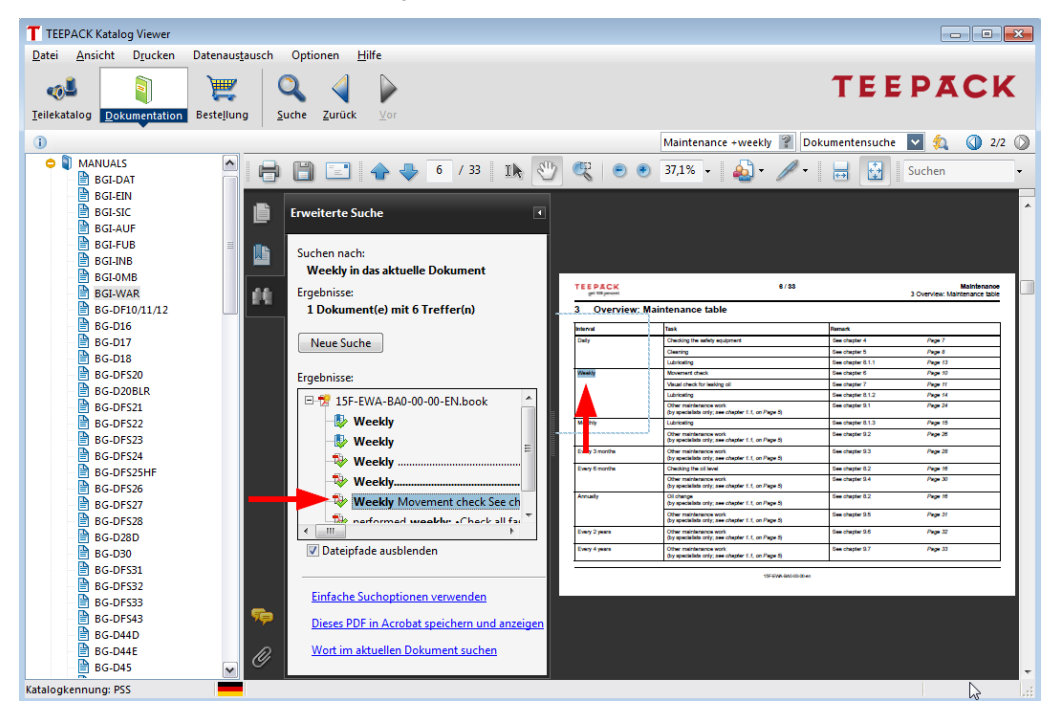

5. Bei mehreren Treffern per **Pfeiltasten** zum nächsten bzw. vorherigen Treffer springen.

Ab Adobe Reader X werden die Fundstelle im Fensterteil 'Erweiterte Suche' angezeigt. Ein Klick auf die Fundstelle markiert diese auf der Dokumentenseite.

i

### **Kombinierte Suche**

1. Betätigen Sie den Button **Suche** und öffnen Sie die Registerkarte 'Kombinierte Suche'.

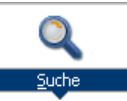

- Suchbegriff im Feld 'Suche nach' eingeben. In den Feldern 'Suche in ...' die Ebene angeben, ab der gesucht wird.
- 3. Suche starten anklicken.

Der eingegebene Suchbegriff wird in den Bereichen gesucht, die vom Lieferanten des Katalogs freigeschaltet sind. In der Regel in den Bereichen, die als Registerkarten in der Suche zur Verfügung stehen.

| T TEE               | EPACK I    | Katalog Viewer                      |                                               |                                          |
|---------------------|------------|-------------------------------------|-----------------------------------------------|------------------------------------------|
| <u>D</u> atei       | Ansi       | icht Datenaus <u>t</u> ausch Optior | nen <u>H</u> ilfe                             |                                          |
| ي<br><u>T</u> eilek | stalog     | Dokumentation Bestellung            | Suche Zurück Vor                              | TEEPACK                                  |
| -                   | -          |                                     |                                               |                                          |
| Suche               | im Teile   | ekatalog Suche in der Dokumen       | tation Kombinierte Suche                      | Filter Kombinierte Suche 🎴 🔍 🕼 0/22 🚺    |
|                     |            |                                     |                                               |                                          |
|                     |            | Suche nach Filter                   |                                               |                                          |
|                     | Such       | e in Katalog ab: #M2966DFS - PE     | RFECTA ETIKETT-MASCHINE V                     |                                          |
|                     |            |                                     |                                               |                                          |
| Suche               | e in Dok   | cumentation ab: BEDIENUNGSAN        | LEITUNGEN                                     |                                          |
|                     | <b>c</b> . | iche statten                        | Partellan                                     |                                          |
|                     | 30         |                                     | Destelleri                                    |                                          |
| Such                | eraebn     | is                                  |                                               |                                          |
|                     | Typ        | Fraebnis                            | Zusatzinfo                                    |                                          |
| T                   | •          | FEINSTFILTERPATRONE                 | Benennung: FEINSTFILTER                       |                                          |
|                     | •          | AKTIVKOHLE-FILTERPATRONE            | Benennung: AKTIVKOHLE-FILTER                  |                                          |
| 1                   | •          | FILTERPATRONE                       | Benennung: FILTEREINHEIT                      |                                          |
| X                   | 0          | FILTERPATRONE                       | Benennung: FILTER-REGLER                      |                                          |
| 1                   | 8          | FILTER-REGLER                       | Benennung: WARTUNGSEINHEIT                    |                                          |
| )<br>۲              | 8          | FILTEREINHEIT                       | Benennung: WARTUNGSEINHEIT                    |                                          |
| 1                   | •          | NETZFILTER                          | Benennung: SCHALTSCHRANKAUSRÜSTUNG            |                                          |
|                     | ١          | Filter                              | Titel des Dokuments: 150-016-BA5-00-00-DE.pdf |                                          |
|                     | 1          | Filter                              | Titel des Dokuments: 150-017-BA1-01-00-DE.pdf |                                          |
|                     |            | Filter                              | Titel des Dokuments: 150-018-BA1-01-00-DE.pdf |                                          |
|                     |            | filter                              | Titel des Dokuments: 150-0DS-BA0-00-00-XX.pdf |                                          |
|                     |            | Filter                              | Titel des Dokuments: 150-0MW-BA2-T2-00-DE.pdf |                                          |
|                     |            | Filter                              | Titel des Dokuments: 150-E71-BA1-02-00-DE.pdf |                                          |
|                     |            | Filter                              | Titel des Dokuments: 15F-020-BA0-00-00-DE.pdf |                                          |
|                     |            | Filter                              | Titel des Dokuments: 15F-EBP-BA0-00-00-DE.pdf |                                          |
|                     |            | Filter                              | Titel des Dokuments: 15F-EWA-BA0-00-00-DE.pdf |                                          |
| Katalog             | kennur     | ng: PSS                             | 13 Bauteile gef                               | unden /9 Textstellen gefunden            |
|                     |            | 0 %                                 | Das Zahnrad zeigt an                          | , dass es sich bei diesem Treffer um ein |
|                     |            | -                                   | Teil/Baugruppe handel                         |                                          |
|                     |            | )                                   | Das Buchsymbol zeigt                          | an, dass sich der Suchbegriff in einem   |

Dokument befindet.

**Doppelklick** auf ein Suchergebnis springt in den Katalog oder das Dokument.

# Drucken aus dem Katalog

### Drucken der aktuellen Zeichnung und/oder Stückliste

Aus dem Katalog können die/der angezeigte Zeichnung, Zeichnungsausschnitt, Stückliste oder Zeichnung/en mit Stückliste gedruckt werden.

- 1. Entsprechende Baugruppe im Baugruppenbaum selektieren.
- 2. In der Menüleiste **Drucken** aufrufen und den entsprechenden Eintrag selektieren.

Die Druckvorschau wird angezeigt:

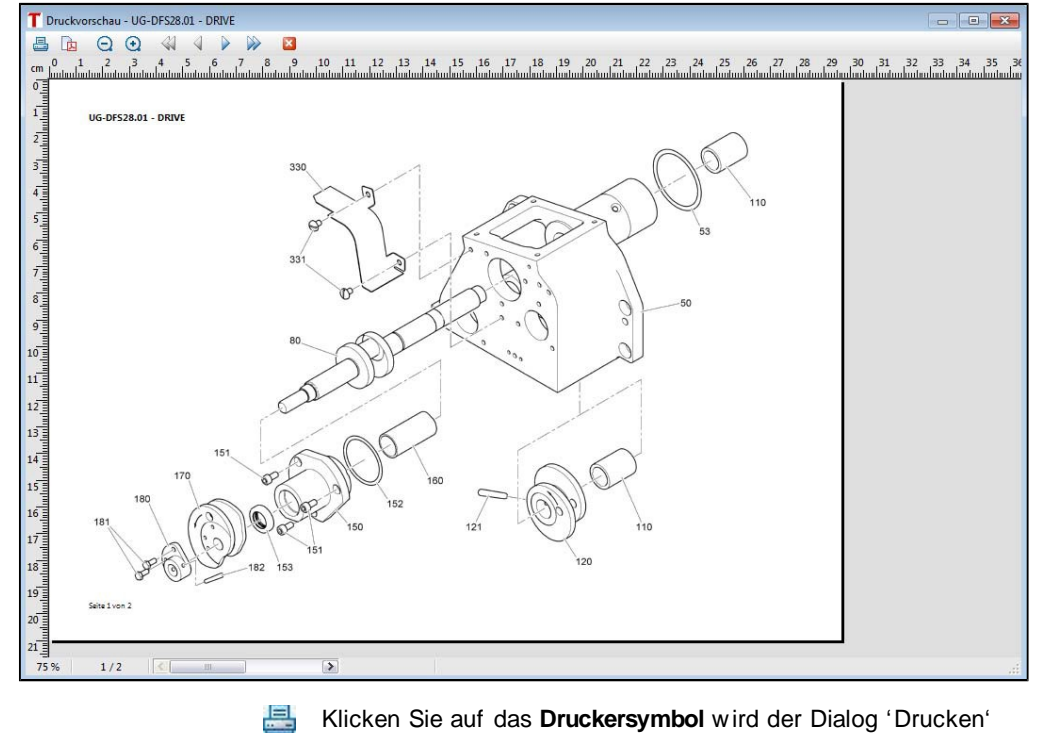

Klicken Sie auf das **Druckersymbol** wird der Dialog 'Drucken' geöffnet und Sie können Zeichnung und Stückliste ausdrucken. Zeichnung und Stückliste werden auf getrennten Seiten gedruckt.

#### Drucken aus dem Katalog

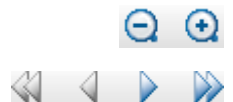

Zum Vergrößern bzw. Verkleinern der Ansicht verwenden Sie die Lupensymbole.

Über die **Pfeilsymbole** können Sie zwischen Zeichnung und Stücklistenseiten vor und zurück blättern bzw. zum Anfang/Ende der Druckvorschau springen. **Schließen** führt Sie zurück zum Katalog.

 Gehören zu einer Baugruppe mehrere Zeichnungen, in der Menü- leiste Drucken | Alle Zeichnungen und Stückliste aufrufen.

# Bestellen / Anfragen

Generell können Sie derzeit keine Bestellung direkt tätigen. Sie erzeugen eine Anfrage, die bei uns im Haus geprüft wird. Daraufhin erhalten Sie von uns ein Angebot.

### Adressen definieren

Für jede neue Bestellung (Warenkorb und Bestelldaten) können die Adressen für Empfänger, Besteller sowie Rechnungs- und Lieferadresse definiert werden.

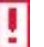

Sind keine Adressen vorgegeben, definieren Sie die Adressen als Vorgabe für alle weiteren Bestellungen.

1. Betätigen Sie den Button Bestellung.

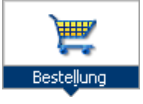

2. Im linken Fensterbereich Vorgaben anklicken.

Der Dialog 'Vorgabeadressen neue Bestellung' wird angezeigt.

3. Entsprechende Registerkarte/n öffnen und Adressen hinzufügen, ändern bzw. löschen.

In jeder Registerkarte links das Kontrollkästchen für die Adresse aktivieren, die per Voreinstellung verwendet werden soll.

**Bestellen / Anfragen** 

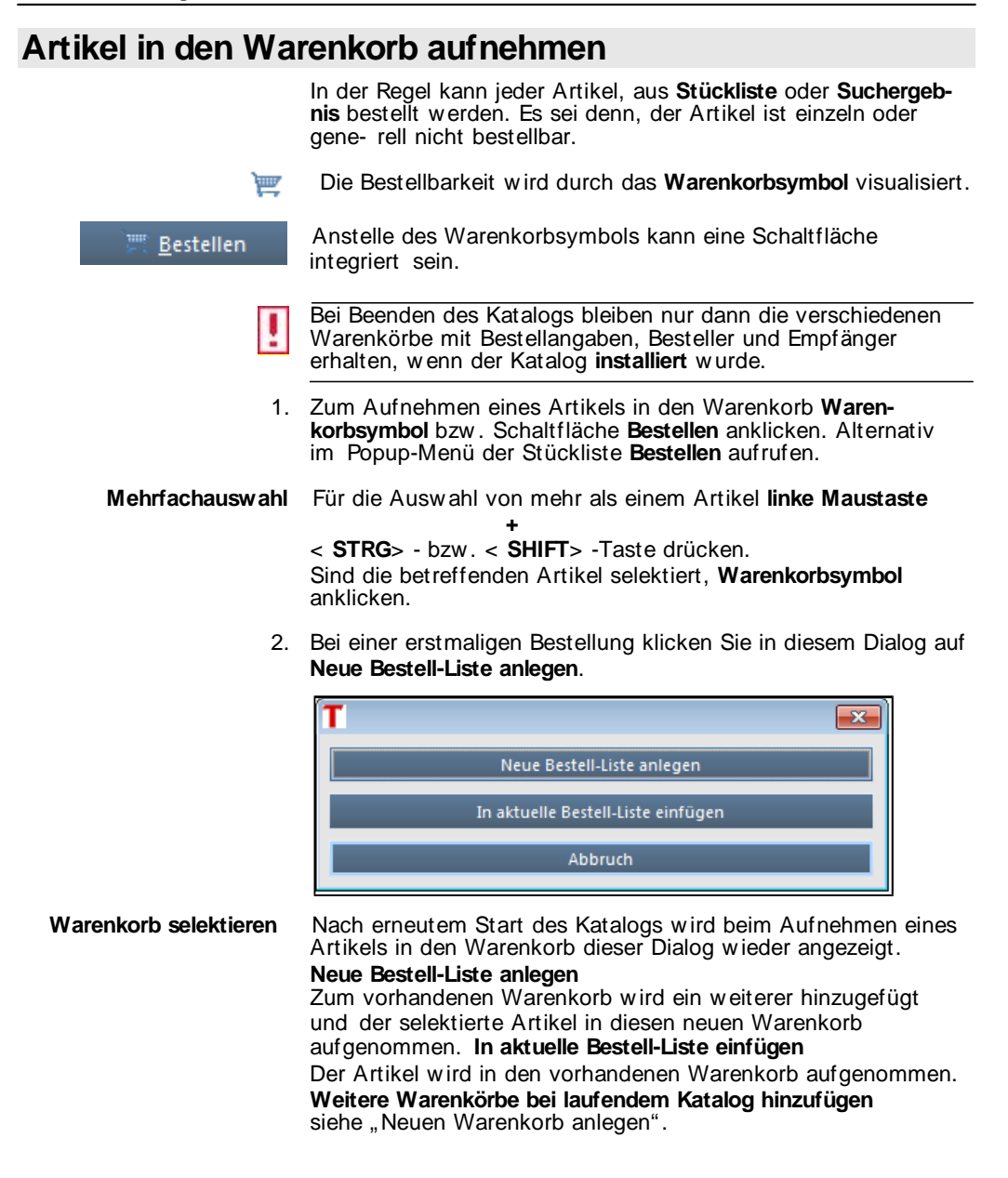

3. Im Dialog 'Bestellfelder und Bestellmenge bearbeiten' bei Bedarf die Bestellmenge ändern.

| Bestellangaben                            |             |  |  |  |  |
|-------------------------------------------|-------------|--|--|--|--|
| Bestellfelder und Bestellmenge bearbeiten |             |  |  |  |  |
| Artikel-Nr.:                              | 71716       |  |  |  |  |
| Benennung:                                | DOPPELKURVE |  |  |  |  |
| Baugruppen-Nr.:                           | UG-DF528.01 |  |  |  |  |
| Maschinen-Nr.:                            | #M2966DFS   |  |  |  |  |
| Bemerkung:                                |             |  |  |  |  |
|                                           |             |  |  |  |  |
|                                           |             |  |  |  |  |
|                                           |             |  |  |  |  |
|                                           |             |  |  |  |  |
|                                           |             |  |  |  |  |
|                                           |             |  |  |  |  |
| Bestellmenge                              | 1           |  |  |  |  |
|                                           | OK Abbruch  |  |  |  |  |

Bei Mehrfachauswahl von Artikeln wird dieser Dialog wiederholt pro Artikel eingeblendet.

OK anklicken.

Der Artikel wird in den Warenkorb aufgenommen und das Fenster **Bestellung** angezeigt.

Das Vervollständigen der Bestelldaten ist im folgenden Kapitel erläutert.

Bestellen / Anfragen

## Bestellung fertig stellen

### Bestellangaben

1. Betätigen Sie den Button **Bestellung**, um das Fenster mit dem Warenkorb und den Bestellangaben zu öffnen.

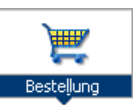

| tatei Ansicht Drucken                    | Notizen Optionen Hilfe                                    |                             |              |               | т                                                                                                    | EEPACK          |
|------------------------------------------|-----------------------------------------------------------|-----------------------------|--------------|---------------|----------------------------------------------------------------------------------------------------|-----------------|
| ellekatalog <u>D</u> okumentation        | Bestellung Suche Zun                                      | nor Zou                     |              |               | hier Suchbegriff eingeben Artikel                                                                                                    | -Nr. 🖬 50. 00 0 |
| estell-Liste                             | Bestellung: 1                                             |                             |              |               | . Income and the second second s |                 |
| Veu<br>Löschen<br>Drucken<br>Exportieren | Bestellart Bestellung<br>Betreff<br>Lieferdatum 30.09.201 |                             |              |               |                                                                                                    |                 |
| 🚖 Importieren<br>🏠 E-Mail versenden      | Bestelldatum 30.09.201                                    | ×                           |              |               |                                                                                                    |                 |
| 🕅 Vorgaben                               | Warenkorb Adressen                                        | n Aktuellen Eintrag löschen |              |               |                                                                                                    |                 |
|                                          | TANK PARTY DESCRIPTION                                    | Rananauna                   | Enumeran Mr. | Marchinen Nr. |                                                                                                    |                 |
|                                          | 1 1 71716                                                 | DOPPELKURVE                 | UG-DF528.01  | *M2966DFS     | benerkung                                                                                                    |                 |
|                                          | 1 1 71716                                                 | DOPPELKURVE                 | UG-DF528.01  | #M2966DFS     | оникал                                                                                                    |                 |
|                                          | 1 1 71716                                                 | DOPPEKURVE                  | UG-DF520.01  | #M2966DFS     | oreir (ang                                                                                                    |                 |
|                                          | 00. 100. 0012400<br>1 1 71716                             | DOPPEKUKVE                  | UG-DFS2801   | #M2566DFS     | oreir (ang                                                                                                    |                 |
|                                          | 00. 000 outreear                                          | DOPPELKURVE                 | UG-DF528.01  | #MZS6601S     | Demortany                                                                                                    |                 |
|                                          | 00. 100. 0012400<br>1 1 71716                             | DOPPELKURYE                 | UG-DF528.01  | #M2S66DTS     | Demorkany                                                                                                    |                 |

Aktuellen Eintrag bearbeiten anklicken. Zum Entfernen eines selektierten Artikels aus dem Warenkorb Aktuellen Eintrag löschen anklicken.

| Warenkorb in Excel<br>öffnen      | Im Fenster Bestellung auf einen Warenkorbeintrag zeigen und<br>im Popup-Menü <b>Warenkorb in Excel öffnen</b> aufrufen. Der Inhalt<br>des Warenkorbs (Textfelder) wird in Excel angezeigt – ohne<br>Spaltenüberschriften und Bilder. Diese Funktion setzt Microsoft<br>Excel voraus. |
|-----------------------------------|----------------------------------------------------------------------------------------------------|
| Weitere Bestelldaten              | Füllen Sie die weiteren Bestelldaten oberhalb des Warenkorbs aus.                                                                                                    |
| Zwischen Bestellungen<br>blättern | Das Feld 'Warenkorb' enthält ein Menü mit fortlaufenden Num-<br>mern. Jeder Nummer ist ein Warenkorb mit den entsprechenden<br>Bestelldaten zugeordnet.                                                                                                    |
| Warenkorb löschen                 | Im Feld 'Warenkorb' den zu löschenden Warenkorb selektieren.                                                                                                    |
|                                   | I m linken Fensterteil <b>Löschen</b> wanklicken.<br>Die Meldung "Möchten Sie den aktuellen Warenkorb löschen"<br>mit <b>Ja</b> bestätigen. Der Warenkorb einschließlich<br>Bestellangaben wird entfernt.                                                                            |

Bestellen / Anfragen

### Adressen des aktuellen Warenkorbs

- 1. Öffnen Sie die Registerkarte 'Adressen'.
  - In der Regel ist/sind die Adresse/n definiert (siehe "Adressen definieren").
- 2. Sind Adressfelder für den aktuellen Warenkorb leer, unvollständig oder falsch, **Ändern** anklicken und die Adresse eingeben.
- 3. Alternativ **Auswahlliste** anklicken und vorhandene Adressen editieren bzw. neue hinzufügen.
- 4. Entsprechen Liefer- und Rechnungsadresse der Bestelladresse Kontrollkästchen Wie Bestelladresse aktivieren.
- Bei aktiviertem Kontrollkästchen Wie Bestelladresse, wird bei Änderung der Adresse des Bestellers gleichzeitig die Lieferbzw. Rechnungsadresse geändert.
- 5. Entsprechen Liefer- bzw. Rechnungsadresse nicht der Bestelldresse, Kontrollkästchen **Wie Bestelladresse** deaktivieren. **Ändern** anklicken und entsprechende Adresse eingeben.

### Bestellung versenden

Die Bestellung kann gedruckt, per E-Mail versendet oder ins Dateisystem exportiert werden.

#### Bestellung drucken

Das Fenster Bestellung ist geöffnet.

- Im linken Fensterteil Drucken anklicken. Die Druckvorschau wird angezeigt.
- Zum Ausdrucken der aktuellen Bestellung Druckersymbol anklicken.

Der/die lokal eingerichtete/n Drucker können ausgewählt werden.

In der Druckvorschau stehen die gleichen Werkzeuge wie in der Druckvorschau von Zeichnung/Stückliste zur Verfügung (siehe "Drucken der aktuellen Zeichnung und/oder Stückliste").

### Bestellung per E-Mail versenden

Nach Einstellen der E-Mail-Optionen (siehe "Bestellung per E-Mail"), kann die Bestellung versendet werden. Das Fenster **Bestellung** ist geöffnet.

1. Im linken Fensterteil E-Mail versenden anklicken.

Ihr ausgewähltes E-Mail-System wird gestartet und zeigt die aktuelle Bestellung an.

2. Bestellung versenden.

#### Bestellung exportieren

Die aktuelle Bestellung kann in das **Dateisystem** gespeichert werden.

Das Fenster Bestellung ist geöffnet.

- 1. Im linken Fensterteil **Exportieren** anklicken.
- 2. Pfad und Dateiname angeben und **Speichern** anklicken.

Die Bestellung wird in das angegebene Verzeichnis gespeichert.

Bestellen / Anfragen

## Neuen Warenkorb anlegen

Es können beliebig viele Warenkörbe mit unterschiedlichen Adressen oder den gleichen Adressen erzeugt werden.

1. Im linken Fensterteil Neu anklicken.

Ein neuer, leerer Warenkorb wird angezeigt. Im Feld 'Warenkorb' steht die nächste Nummer für die Bestellung:

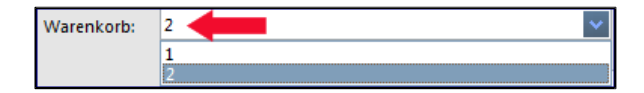

- 2. Nehmen Sie die gewünschten Artikel im hinzugefügten Warenkorb auf und ergänzen Sie die Bestelldaten.
- 3. Zum Blättern zwischen den Bestellungen selektieren Sie die entsprechende Nummer im Feld 'Warenkorb'.

Bestellen / Anfragen

TEEPACK Katalog Viewer